## <u>GUÍA: OBTENER CERTIFICADO CON DISPOSITIVO MÓVIL APP Ŗ</u>

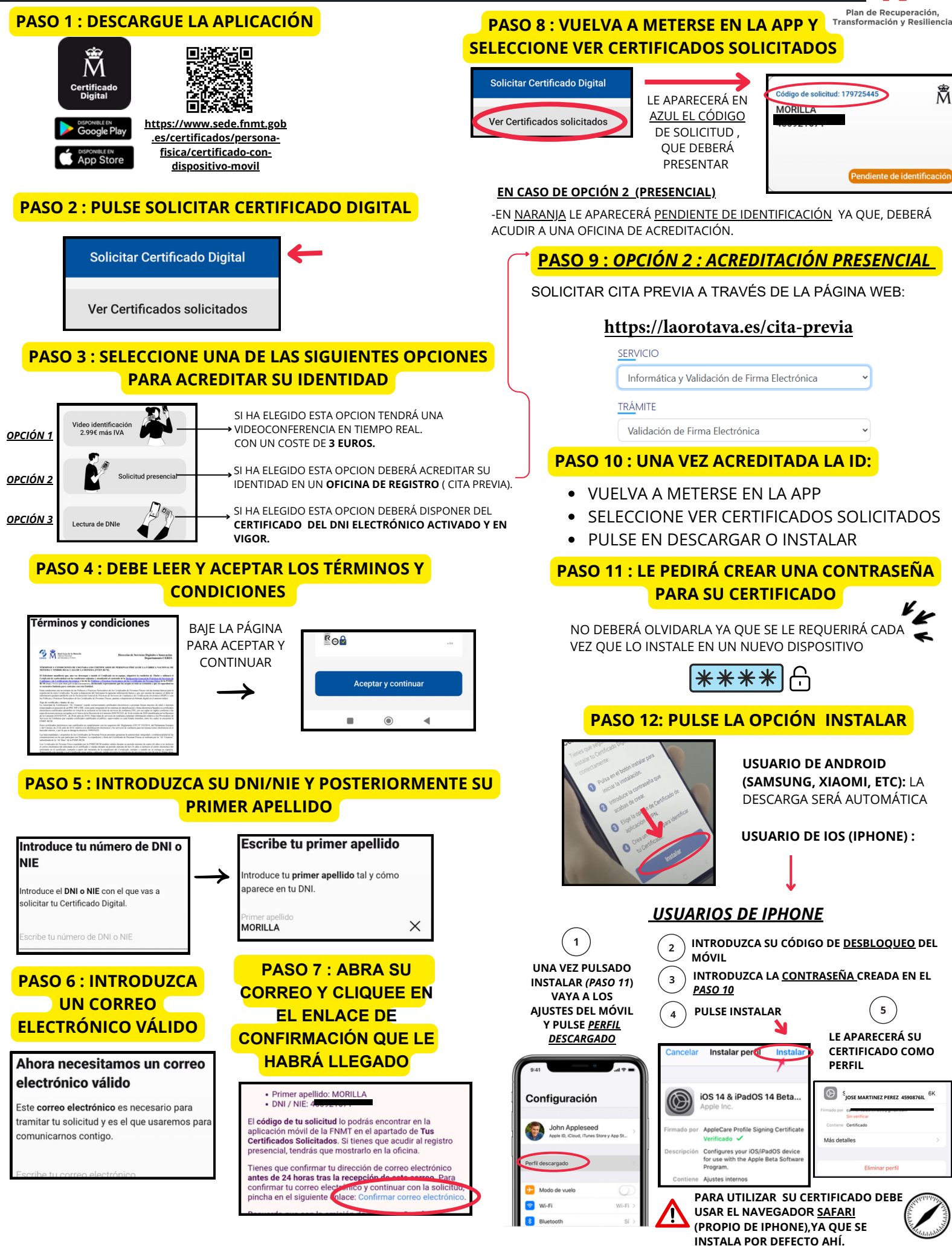

PASO 13: YA PUEDE USAR SU CERTICADO DONDE DESEE

PODRÁ TENER MÁS DE UN CERTIFICADO INSTALADO EN SU DISPOSITIVO